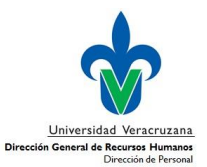

#### **Requisitos generales:**

• Contar con una cuenta de acceso al SIIU-RH y el permiso habilitado para la forma de **Registro de** solicitud de pago único

#### Pasos:

I. Ingresar al SIIU-RH

Teclear los datos de cuenta de correo institucional, la contraseña asignada para ese Sistema y en base de datos escribir **RHPROD** 

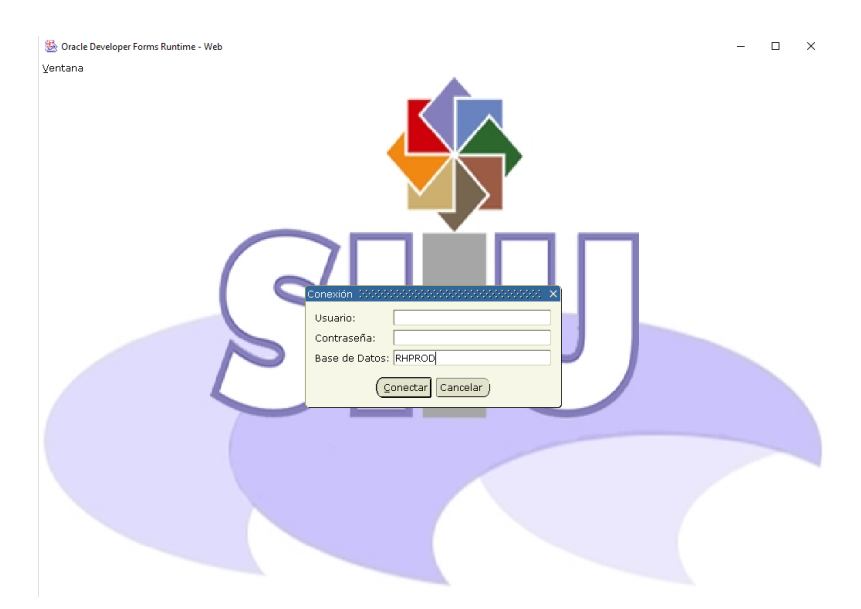

2. Ingresar a la forma HZMSGRA, "Registro de Solicitudes de Pago Único de Honorarios" y dar enter

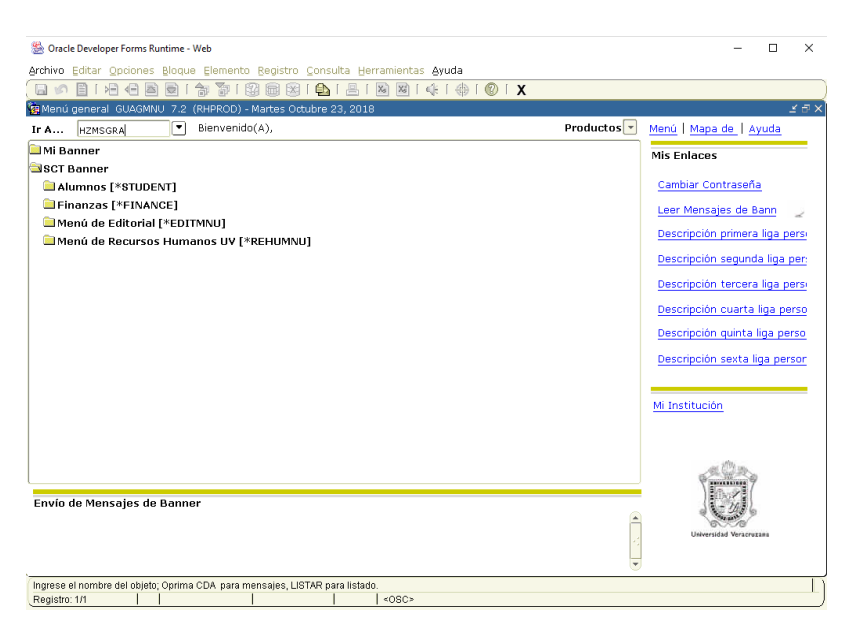

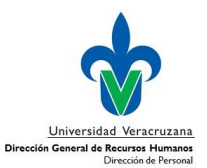

### 3. Registrar los datos

3.1. Aparecerá la siguiente pantalla, en la que deberá ingresar las claves de los siguientes datos registrados en el POA del año en curso: Año, Folio, Fondo, Dependencia, Programa, Objetivo, Meta, Acción

| Sonacle Developer Forms Runtime - Web: Open > HZMSGRA                                                                                                    | - 1 | X C           |  |  |  |  |  |
|----------------------------------------------------------------------------------------------------|-----|---------------|--|--|--|--|--|
| Archivo Editar Opciones Bloque Elemento Registro Consulta Herramientas Ayuda                                                                                                    |     |               |  |  |  |  |  |
| ( 🖬 🖉 🖻 🖻 🔁 👘 🎲 💱 💱 🎯 😣 I 💁 I 🕾 🛯 🖗 I 🌾 I 🗇 I 🗙                                                                                                    |     | )             |  |  |  |  |  |
| 🙀 Solicitud de Pago Único HZMSGRA 7.0 (RHPROD) 000000000000000000000000000000000000                                                                                                    |     | $\leq \times$ |  |  |  |  |  |
| Año: Presupuesto de Sueld                                                                                                    | )   | $\gamma$      |  |  |  |  |  |
| Folio Astyliau Disponit                                                                                                    |     |               |  |  |  |  |  |
| Tipo Pers. 9 HONORARIOS ASIMILADOS A SALARIO FINANZAS                                                                                                    | _   |               |  |  |  |  |  |
| Fondo A Contratar                                                                                                    | 15  |               |  |  |  |  |  |
| Dependencia                                                                                                    |     |               |  |  |  |  |  |
| Programa                                                                                                    |     |               |  |  |  |  |  |
| Objetivo Meta Acción Actividad No. Consec. Contrato:                                                                                                    |     |               |  |  |  |  |  |
| Nper                                                                                                    |     |               |  |  |  |  |  |
| Dias Base para el Cálculo:                                                                                                    |     |               |  |  |  |  |  |
| Marcar Folio Estatus No. Ref. Inicio Final Meses Días Sueldo Pago Único                                                                                                    |     |               |  |  |  |  |  |
| Inicial Final<br>Período de Contratación: Pago Único:                                                                                                    |     |               |  |  |  |  |  |
| Dep, Pago                                                                                                    |     |               |  |  |  |  |  |
| Prog. Pago                                                                                                    |     |               |  |  |  |  |  |
| N. Pers. Responsable                                                                                                    |     |               |  |  |  |  |  |
|                                                                                                    |     |               |  |  |  |  |  |
|                                                                                                    |     |               |  |  |  |  |  |
| RHPROD - RHPROD                                                                                                    |     |               |  |  |  |  |  |
| Registro: 1/1     I     I     < |     |               |  |  |  |  |  |

- 3.2. Ingresar el Número de personal (Nper) de quien se va a solicitar el pago único. Nota: cuenta con botón de ayuda donde se mostrarán las personas que están contratadas de acuerdo a los datos proporcionados.
- 3.3. Dar Enter para que despliegue el nombre.

### Aparecerá el presupuesto asignado y disponible

|                     | — Presupuest<br>Asignado | o de Sueldo —<br>Disponible | Tipo de Personal: 9<br>Asimilados a Salarios | Honorarios |
|---------------------|--------------------------|-----------------------------|----------------------------------------------|------------|
| POA [<br>Finanzas [ |                          |                             | Partida: 7175                                |            |
|                     | A Contratar              | Contratadas                 |                                              |            |

3.4 Escribir los Días Base para el Cálculo

Nota: Es el número de días para el cálculo del pago único, puede ser de 1 hasta 40 días toda vez que es la base para todos los demás tipos de personal que laboran en la Institución, en modo proporcional al tiempo laborado durante el año en curso.

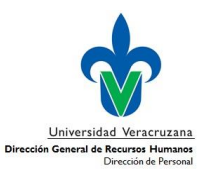

| 🙀 Solicitud de Pago Único 🛛 HZMSG | RA 7.0 (RHDVLP) 000000000000000000000000000000000000                                                                                                    | 20000000000000000000000000000000000000                                      |
|-----------------------------------|----------------------------------------------------------------------------------------------------|-----------------------------------------------------------------------------|
| Año: 2016<br>Folio                |                                                                                                    | Presupuesto de Sueldo<br>Asignado Disponible<br>POA \$376.850.88 \$2.093.64 |
| Tipo Pers. 9 HC                   | ONORARIOS ASIMILADOS A SALARIO                                                                                                    | Finanzas \$376,850,88 \$2,093,64                                            |
| Fondo 813 SU                      | JBSIDIO ESTATAL ORDINARIO 2016                                                                                                    | A Contratar Contratadas                                                     |
| Dependencia 21803 NE              | EMATATLIN                                                                                                    |                                                                             |
| Programa 33111 ES                 | 3PECTACULOS CULTURALES                                                                                                    |                                                                             |
| Objetivo 1 Meta 1                 | Acción 1 No. Conse                                                                                                    | ec. Contrato:                                                               |
| Nper 44652 HEF                    | RNANDEZ RAMIREZ ELHUIKAJ YASEJ                                                                                                    |                                                                             |
| Días Base para el Cálculo: 💈      |                                                                                                    |                                                                             |
| Marcar Folio Estatu               | Período de Contratación<br>s No. Ref. Inicio Final Meses Días<br>Contratación de Contratación de C | s Sueldo Pago Único                                                         |

- 3.5 Dar clic en el icono de Bloque Siguiente 2. Con esta acción se mostrará el o los Folio(s) con estatus EN PAGO o BAJA que tiene la persona de acuerdo a los datos proporcionados.
- 3.6 Seleccionar en la casilla correspondiente el folio o los folios que se van incluir para el pago único.

| 🙀 Solicitud de P | Pago Único HZI                                   | MSGRA 7.0 (RHI | OVLP) (KK |             | 00000000000  |          |      |           |                     | 000000000000000000000 <u>×</u> × |
|------------------|--------------------------------------------------|----------------|-----------|-------------|--------------|----------|------|-----------|---------------------|----------------------------------|
| Año:             | 2016                                             |                |           |             |              |          |      |           | Presupu<br>Acignado | Jesto de Sueldo                  |
| Folio            |                                                  |                |           |             |              |          |      |           |                     | 38 \$2,093,64                    |
| Tipo Pers.       | 9                                                | HONORARIOS /   | ASIMILAD  | DS A SALARI | 0            |          | ]    | Finanzas  | \$376,850,8         | 29 \$2,093,64                    |
| Fondo            | 813                                              | SUBSIDIO EST/  | ATAL ORDI | NARIO 2016  | 5            |          | ]    | , manzas  | \$370,030.0         | tar Contratadas                  |
| Dependencia      | 21803                                            | NEMATATLIN     |           |             |              |          | ]    |           |                     |                                  |
| Programa         | 33111                                            | ESPECTÁCULO    | S CULTUR  | ALES        |              |          | ]    | $\square$ |                     |                                  |
| Objetivo 1       | Objetivo 1 Meta 1 Acción 1 No. Consec. Contrato: |                |           |             |              |          |      |           |                     |                                  |
| Nper             | 44652                                            | HERNANDEZ RAM  | MIREZ ELH | UIKAJ YASE: | )            |          |      |           |                     |                                  |
| Días Base pa     | ra el Cálculo:                                   | 2              |           |             |              |          |      |           |                     |                                  |
|                  |                                                  |                | 1         | Período de  | Contratación |          |      |           |                     |                                  |
| Marcar Fo        | lioEst                                           | tatus No.      | Ref.      | Inicio      | Final        | MesesDía | s Su | ieldo     | Pago Único          |                                  |
|                  | EN PA                                            | \GO 95         | 651 0     | 2/02/2016   | 31/07/2016   | 5 29     | 15   | 5,702.12  |                     |                                  |
|                  |                                                  |                |           |             |              |          |      |           |                     |                                  |
| 1 S 🗆 🦳          |                                                  |                |           |             |              |          |      |           |                     |                                  |
|                  |                                                  |                |           |             |              |          |      |           |                     |                                  |
|                  |                                                  |                | -         |             |              |          | í —  |           |                     |                                  |
|                  |                                                  |                |           |             | L            |          |      |           |                     |                                  |

#### Notas:

- Al marcar el Folio en automático se hace el cálculo y se ve reflejado en la campo Pago Único.
- En los casos en se marquen mas de dos folios, el pago único corresponderá a la suma del pago único de los folios marcados.

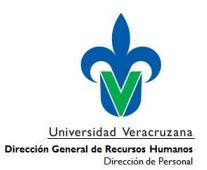

| 🙀 Solicitud de P | ago Único HZI    | MSGRA 7.0 (I | RHDVLP) :  |                      |                       |           |          |                 |                                                    |
|------------------|------------------|--------------|------------|----------------------|-----------------------|-----------|----------|-----------------|----------------------------------------------------|
| Año:             | 2016             |              |            |                      |                       |           | ſ        |                 | Presupuesto de Sueldo<br>Asignado Disponible       |
| Tipo Pers.       | 9                | HONORARIO    | OS ASIMILA | DOS A SALARI         | 0                     |           |          | POA<br>Finanzas | \$376,850.88 \$2,093.64<br>\$376,850.88 \$2,093.64 |
| Fondo            | 813              | SUBSIDIO E   | STATAL OF  | RDINARIO 2016        | 5                     |           |          |                 | A Contratar Contratadas                            |
| Programa         | 33111            | ESPECTÁCU    | ILOS CULTI | URALES               |                       |           | Į        |                 |                                                    |
| Objetivo 1       | Meta             | 1            | Acción 1   | L                    |                       | No. Cons  | ec. Cont | rato:           |                                                    |
| Nper             | 44652            | HERNANDEZ    | RAMIREZ E  | LHUIKAJ YASE         | )                     |           |          |                 |                                                    |
| Días Base par    | ra el Cálculo: ( | 2            |            |                      |                       |           |          |                 |                                                    |
| Marcar Fol       | lio Est          | atus N       | No. Ref.   | Período de<br>Inicio | Contratación<br>Final | MesesDías | 5 Sue    | eldo            | Pago Único                                         |
| 16022            | 14 EN PA         | GO           | 95651      | 02/02/2016           | 31/07/2016            | 5 29      | 15       | ,702.12         | 520.54                                             |
|                  |                  |              |            |                      |                       |           |          |                 |                                                    |
|                  |                  |              |            |                      |                       |           |          |                 |                                                    |
|                  |                  |              |            |                      | L                     |           |          |                 |                                                    |

### 3.7 Dar clic en icono de <u>Bloque Siguiente</u>

| 🧑 Solicitud de I | Pago Único HZI              | MSGRA 7.0 (RHDVLP) |                      | ************* |           |             |                       | >>>>>>>>>>>>>>>>>>>>>>>>>>>>>>>>>>>>> |  |  |
|------------------|-----------------------------|--------------------|----------------------|---------------|-----------|-------------|-----------------------|---------------------------------------|--|--|
| Año:             | 2016                        |                    |                      |               |           |             | Presupues<br>Asignado | to de Sueldo<br>Disponible            |  |  |
| Folio            | POA \$376,850.88 \$2,093.64 |                    |                      |               |           |             |                       |                                       |  |  |
| Tipo Pers.       | 9                           | HONORARIOS ASIMI   | ADOS A SALARI        | 10            |           | Finanzas    | \$376,850.88          | \$2,093.64                            |  |  |
| Fondo            | 813                         | SUBSIDIO ESTATAL C | RDINARIO 201         | 6             |           |             | A Contratar           | Contratadas                           |  |  |
| Dependencia      | 21803                       | NEMATATLIN         |                      |               |           |             |                       | 4                                     |  |  |
| Programa         | 33111                       | ESPECTÁCULOS CUL   | TURALES              |               |           | $\subseteq$ |                       |                                       |  |  |
| Objetivo 1       | Meta                        | 1 Acción           | 1                    | No            | Consec. C | ontrato:    |                       |                                       |  |  |
| Nper             | 44652                       | HERNANDEZ RAMIREZ  | ELHUIKAJ YASE        | 3             |           |             |                       |                                       |  |  |
| Días Base pa     | ra el Cálculo:              | 2                  |                      |               |           |             |                       |                                       |  |  |
|                  |                             |                    | <b>B</b> ( ) )       | <u></u>       |           |             |                       |                                       |  |  |
| Marcar Fo        | lio Est                     | tatus No. Ref.     | Periodo de<br>Inicio | Final Meso    | sDías     | Sueldo I    | Pago Único            |                                       |  |  |
| 🔺 🗹 16022        | 214 EN PA                   | AGO 95651          | 02/02/2016           | 31/07/2016 5  | 29        | 15,702.12   | 520.54                |                                       |  |  |
|                  |                             |                    |                      |               |           |             |                       |                                       |  |  |
| 원 🗆 🚞            |                             |                    |                      |               |           |             |                       |                                       |  |  |
|                  |                             |                    |                      |               |           |             |                       |                                       |  |  |
|                  |                             |                    |                      |               |           |             |                       |                                       |  |  |
|                  |                             |                    |                      |               |           |             |                       |                                       |  |  |
| Período de       | Contratación:               | Inicial            | Final                | Pago Único: 🗌 | 520.5     | 4           |                       |                                       |  |  |
|                  |                             |                    | .,,,                 | -             | 02010     | ·           |                       |                                       |  |  |
| Dep. Pago        | 21803                       | NEMATATLIN         |                      |               |           |             |                       |                                       |  |  |
| Prog. Pago       | 33111                       | ESPECTÁCULOS CUL   | TURALES              |               |           |             |                       |                                       |  |  |
| N. Pers. Re:     | sponsable 148               | 70 SALDAÑA ORT     | Z ANA LILIA          |               |           |             |                       |                                       |  |  |
| l                |                             |                    |                      |               |           |             |                       |                                       |  |  |

Desplegará los datos:

**Periodo de Contratación:** Se muestra la Fecha Inicial y Fecha Final del Período de Contratación. No se puede modificar.

**Pago Único:** Corresponde al importe del total del Pago Único de los folio(s) marcado(s). No se puede modificar.

Dep. Pago: Despliega por default la dependencia de pago. Con opción a modificar.

Prog. Pago: Despliega por default el Programa de pago. Con opción a modificar.

**N. Pers. Responsable:** Despliega el número de personal y nombre del Responsable de la Dependencia. Con opción a modificar.

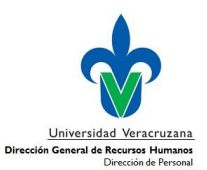

### 4. Guardar los datos registrados

4.1 Dar clic en el icono Guardar

Con esta acción, el sistema verifica que se tenga el recurso disponible para realizar el pago correspondiente. En caso de tener disponibilidad presupuestal y financiera, se genera y muestra el folio de la solicitud con el cual se dará seguimiento al Pago Único.

Nota: Es importante anotar el Folio

4.2 Dar clic en el botón Aceptar para continuar.

| 🕵 Oracle Develop | or Forms Puntin                                                                                                    | a - Web: On       |                 |                                         |                    |             |          |                         |                              |     |
|------------------|----------------------------------------------------------------------------------------------------|-------------------|-----------------|-----------------------------------------|--------------------|-------------|----------|-------------------------|------------------------------|-----|
| Arobiuo Editor   | when because and the operate Consults Hereneisters Aurals                                                                                                    |                   |                 |                                         |                    |             |          |                         |                              |     |
|                  |                                                                                                    | oque gierni       | r 🚳 📾 G         | o <u>c</u> onsula<br>o c <i>e</i> s c m | Terramiencas gyuua |             |          |                         |                              |     |
|                  |                                                                                                    |                   |                 | 9   🔁   📇                               |                    | V X         |          |                         |                              |     |
| 🦉 Solicitud de F | Pago Unico Hi                                                                                                    | ZMSGRA 7.0        | (RHDVLP)        |                                         |                    |             |          |                         |                              | ≚ × |
| Año:             | 2016                                                                                                    |                   |                 |                                         |                    | ſ           |          | — Presupues<br>Asignado | to de Sueldo —<br>Disponible |     |
| Folio            | 1604853                                                                                                    |                   |                 |                                         |                    | _           | POA      | \$376,850.88            | \$2,093.64                   |     |
| Tipo Pers.       | 9                                                                                                    | HONORA            | RIOS ASIMILA    | DOS A SALAF                             | रा०                | ı           | Finanzas | \$376,850.88            | \$2,093.64                   |     |
| Fondo            | 813                                                                                                    | SUBSIDI           | DESTATAL OF     | DINARIO 20                              | 16                 |             |          | A Contratar             | Contratadas                  |     |
| Dependencia      | 21803                                                                                                    | NEMATAT           | LIN             |                                         |                    |             |          | 0                       | 4                            |     |
| Programa         | 33111                                                                                                    | ESPECTÁ           | CULOS CULT      | JRALES                                  |                    |             |          |                         |                              | _   |
| Objetivo 1       | Meta                                                                                                    | 1                 | Acción          |                                         | No. Con            | nsec. Contr | ato: 5   |                         |                              |     |
| Nper             | 44652                                                                                                    | HERNANDI          | EZ RAMIREZ E    | LHUIKAJ YAS                             | EJ                 |             |          |                         |                              |     |
| Días Base pa     | ra el Cálculo:                                                                                                    | 2                 | Forms MAN       |                                         |                    |             | www.x    | 1                       |                              |     |
| Marcar Fo        | Marcar Folio Estatus<br>Marcar Folio Estatus Elaborado, está listo para ser<br>EN PAGO<br>Comparison Comparison Com |                   |                 |                                         |                    |             |          |                         |                              |     |
| Período de       | Contratación                                                                                                    | Inicia<br>02/02/2 | I F<br>016 31/0 | nal<br>7/2016                           | Pago Único:        | 520.54      |          |                         |                              |     |
| Dep. Pago        | 21803                                                                                                    | NEMATAT           | LIN             |                                         |                    |             |          |                         |                              |     |
| Prog. Pago       | 33111                                                                                                    | ESPECTA           | CULOS CULT      | JRALES                                  |                    |             |          |                         |                              |     |
| N. Pers. Res     | N. Pers. Responsable 14870 SALDAÑA ORTIZ ANA LILIA                                                                                                    |                   |                 |                                         |                    |             |          |                         |                              |     |
| ·                |                                                                                                    |                   |                 |                                         |                    |             |          |                         |                              |     |
| Folio 1604853 e  | n estatus Elabo                                                                                                    | rado, está list   | o para ser Envi | ado                                     |                    |             |          |                         |                              |     |
| Registro: 1/1    |                                                                                                    |                   | Lista de        | Valor                                   | <0SC>              |             |          |                         |                              |     |

### 5. Enviar la solicitud para su autorización

5.1 Una vez verificado que los datros sean correctos, debe enviar la solicitud de pago para su autorización. Para ello, debe ir al Menú **Opciones** y presionar **Enviado**.

| 😤 Oracle Developer Forms Runtime - Web: Open > HZMSGRA                              |                   |
|-------------------------------------------------------------------------------------|-------------------|
| Archivo Editar Opciones Bloque Elemento Registro Consulta Herramientas Ayuda        |                   |
| 🕞 🔊 🖺 I 🧧 🖬 🖓 I 🕲 📾 🗶 I 💁 I 🗶 I 🖉 I 🖉 I 🖉 X                                         |                   |
| 🔞 Solicitud de Pago Único HZMSGRA 7.0 (RHDVLP) 000000000000000000000000000000000000 | 000000 <b>≚</b> × |

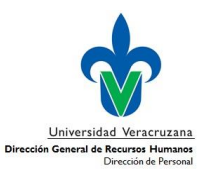

| 🗑 Solicitud de                                       | Pago Único HZ                                                                                                    | MSGRA 7.0 (RHDVLP)    |             |                 |              | i × ≥                     |  |  |  |
|------------------------------------------------------|----------------------------------------------------------------------------------------------------|-----------------------|-------------|-----------------|--------------|---------------------------|--|--|--|
| Año:                                                 | 2016                                                                                                    |                       |             |                 |              | o de Sueldo<br>Disponible |  |  |  |
| Folio                                                | 1604853                                                                                                    |                       |             | POA             | \$376,850,88 | \$2.093.64                |  |  |  |
| Tipo Pers.                                           | 9                                                                                                    | HONORARIOS ASIMILADO  | S A SALARIO | Finanzas        | \$376,850,88 | \$2,093,64                |  |  |  |
| Fondo                                                | 813                                                                                                    | SUBSIDIO ESTATAL ORD  | ARIO 2016   |                 | A Contratar  | Contratadas               |  |  |  |
| Dependencia                                          | 21803                                                                                                    | NEMATATLIN            |             |                 |              | 4                         |  |  |  |
| Programa                                             | 33111                                                                                                    | ESPECTÁCULOS CULTUR   | LES         |                 |              |                           |  |  |  |
| Objetivo 1                                           | Meta                                                                                                    | 1 Acción 1            | No. Cons    | ec. Contrato: 5 |              |                           |  |  |  |
| Nper                                                 | 44652                                                                                                    | HERNANDEZ RAMIREZ ELH | JIKAJ YASEJ |                 |              |                           |  |  |  |
| Días Base pa                                         | ara el Cálculo:                                                                                                    | 2                     |             |                 |              |                           |  |  |  |
| Marcar Fo                                            | Marcar   Forms   Submittee Submittee S |                       |             |                 |              |                           |  |  |  |
| Período de<br>Dep. Pago<br>Prog. Pago<br>N. Pers. Re | Inicial Final   Período de Contratación: 02/02/2016 31/07/2016 Pago Único: 520.54   Dep. Pago 21800 NEMATATLIN ESPECTÁCULOS CULTURALES   N. Pers. Responsable 14870 SALDAÑA ORTIZ ANA LILIA                                                                                                    |                       |             |                 |              |                           |  |  |  |

5.3 Despues de dar Aceptar, el sistema valida nuevamente que exista disponiblidad presuestal y financiera (para algunos fondos), y en caso de contar con la disponibilidad se envia el folio. Se muestra a continuación el mensaje "Actualización Correcta de Sueldo".

| Oracle Develop   | er Forms                                                                                                    | Runtime   | e - Web: Oper       | > HZMSGRA  |                        |        |        |          |            |              |                |        |
|------------------|----------------------------------------------------------------------------------------------------|-----------|---------------------|------------|------------------------|--------|--------|----------|------------|--------------|----------------|--------|
| Archivo Editar   | Archivo Editar Opciones Bloque Elemento Registro Consulta Herramientas Ayuda                                         |           |                     |            |                        |        |        |          |            |              |                |        |
| ( 🔒 🔊 🖺 f        | >∃ ∢≘                                                                                                    | <b>B</b>  | 1 🎓 🚡               | I 😰 📾 🛙    | 🛛 I 🕒 I 🛃              | Xs Xs  | 🔆   🌐  | 1 🕐 1    | Х          |              |                | )      |
| 🙀 Solicitud de I | Þago Ún                                                                                                    | ico HZI   | MSGRA 7.0           | (RHDVLP)   |                        |        |        |          |            |              |                | l ≚ ×  |
| Año:             | 2016                                                                                                    |           |                     |            |                        |        |        |          |            | Presupues    | to de Sueldo — | $\neg$ |
| Folio            | 160485                                                                                                    | 53        |                     |            |                        |        |        |          |            | 4376 850 88  | \$2 093 64     |        |
| Tipo Pers.       | 9                                                                                                    |           | HONORAR             | IOS ASIMIL | ADOS A SALA            | ARIO   |        |          | Finanzas   | \$376,850,89 | \$2,050.01     |        |
| Fondo            | 813                                                                                                    |           | SUBSIDIO            | ESTATAL O  | RDINARIO 20            | 016    |        |          |            | A Contratar  | Contratadas    |        |
| Dependencia      | 21803                                                                                                    |           | NEMATATI            | .IN        |                        |        |        |          |            |              | 4              |        |
| Programa         | 33111                                                                                                    |           | ESPECTÁC            | ULOS CULT  | URALES                 |        |        |          |            |              |                | -      |
| Objetivo 1       |                                                                                                    | Meta      | 1                   | Acción     | 1                      |        | No. Co | nsec. Ci | ontrato: 5 |              |                |        |
| Nper             | 44                                                                                                    | 652       | HERNANDE            | Z RAMIREZ  | ELHUIKAJ YAS           | SEJ    |        |          |            |              |                |        |
| Días Base pa     | ra el Cá                                                                                                    | ilculo: ( | 2                   |            | Forms 1998             |        |        |          | xxxx ×     |              |                |        |
|                  | Marcar Folio     Estatus     No. Ref.       ✓     1602214     EN PAGO     95651       ✓        2       ✓           ✓ |           |                     |            |                        |        |        |          |            |              |                |        |
| Período de       | Contrat                                                                                                    | ación:    | Inicial<br>02/02/20 | 16 31/0    | <b>inal</b><br>17/2016 | Pago Ú | nico:  | 520.54   | 4          |              |                |        |
| Dep. Pago        | 218                                                                                                    | 103       |                     | .IN        |                        |        |        |          |            |              |                |        |
| Prog. Pago       | 331                                                                                                    | 11        | ESPECTÁ             | CULOS CUL  | URALES                 |        |        |          |            |              |                |        |
| N. Pers. Re:     | ponsable                                                                                                    | 1487      | 70 SAL              | DAÑA ORTI  | Z ANA LILIA            |        |        |          |            |              |                |        |
| l                |                                                                                                    |           |                     |            |                        |        |        |          |            |              |                |        |
|                  |                                                                                                    |           |                     |            |                        |        |        |          |            |              |                |        |
| ACTUALIZACION    | CORRE                                                                                                    | CTA SU    | ELDO                |            |                        |        |        |          |            |              |                | $\Box$ |
| Registro: 1/1    |                                                                                                    |           |                     | Lista di   | e Valor                | <0SC>  | •      |          |            |              |                |        |

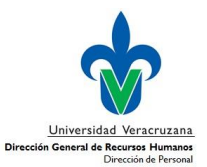

5.4 Dar clic en Aceptar. Aparecerá la siguiente pantalla donde se notifica que el folio ha sido enviado.

| Soracle Develor | per Forms Runtin                                                                                                    | - Web: Open > H7MSGRA                                                                                                    | ×      |  |  |  |  |  |
|-----------------|----------------------------------------------------------------------------------------------------|----------------------------------------------------------------------------------------------------|--------|--|--|--|--|--|
| Archivo Editar  | Onciones Bl                                                                                                    | gue Elemento Registro Consulta Herramientas Avuda                                                                                                    |        |  |  |  |  |  |
|                 |                                                                                                    |                                                                                                    |        |  |  |  |  |  |
| Solicitud de I  | Pago Único Hi                                                                                                    | MSGRA 7.0 (RHDVLP)                                                                                                    |        |  |  |  |  |  |
| Año:            | 2016                                                                                                    | Presupuesto de Sueldo                                                                                                    |        |  |  |  |  |  |
| Folio           | 1604853                                                                                                    | Asignado Disponible                                                                                                    |        |  |  |  |  |  |
| Tipo Pers.      | 9                                                                                                    | POA \$376,850.88 \$2,093.64                                                                                                    |        |  |  |  |  |  |
| Eondo           | 813                                                                                                    | Finanzas \$376,850.88 \$2,093.64                                                                                                    |        |  |  |  |  |  |
| Dependencia     | 21803                                                                                                    | NEMATATLIN A Contratar Contratadas                                                                                                    |        |  |  |  |  |  |
| Programa        | 33111                                                                                                    | ESPECTÁCULOS CULTURALES                                                                                                    |        |  |  |  |  |  |
| Objetivo 1      | Meta                                                                                                    | 1 Acción 1 No. Consec. Contrato: 5                                                                                                    |        |  |  |  |  |  |
| Nper            | 44652                                                                                                    | HERNANDEZ RAMIREZ ELHUIKAJ YASEJ                                                                                                    |        |  |  |  |  |  |
| Días Base pa    | ra el Cálculo:                                                                                                    | 2 Entres internet and an and a second second s |        |  |  |  |  |  |
| Marcar Fo       | Marcar     Folio     Estatus     No. Ref.     Pago Único       1602214     EN PAGO     95651     EL Folio 1604953 ha sido enviado     12     520.54 |                                                                                                    |        |  |  |  |  |  |
| Período de      | Contratación                                                                                                    | Inicial     Final       02/02/2016     31/07/2016     Pago Único:     520.54                                                                                                    |        |  |  |  |  |  |
| Dep. Pago       | 21803                                                                                                    | NEMATATLIN                                                                                                    |        |  |  |  |  |  |
| Prog. Pago      | 33111                                                                                                    | ESPECTÁCULOS CULTURALES                                                                                                    |        |  |  |  |  |  |
| N. Pers Re-     |                                                                                                    |                                                                                                    |        |  |  |  |  |  |
| 1111 0101 KG.   | 110                                                                                                    |                                                                                                    |        |  |  |  |  |  |
| (               |                                                                                                    |                                                                                                    | I      |  |  |  |  |  |
| EL Folio 160485 | 3 ha sido enviad                                                                                                    |                                                                                                    | $\Box$ |  |  |  |  |  |
| Registro: 1/1   |                                                                                                    | Lista de Valor     <0SC>                                                                                                    |        |  |  |  |  |  |

5.5 Dar clic en Aceptar.

Con éste último paso, se limpia la pantalla para poder continuar con el resgitro de otra solicitud.

#### Nota final:

En el caso de que el folio se haya quedado en estatus Elaboración, podrá ingresar directamente tecleando el Folio que se haya generado. Dar enter para que se desplieguen todos los datos y pueda continuar con el procedimiento explicado anteriormente para el envío del folio.

| 🖄 Oracle Developer Forms Runtime - Web: Open > HZMSGRA                                                         |                                                                                                    |
|----------------------------------------------------------------------------------------------------|----------------------------------------------------------------------------------------------------|
| Archivo Editar Opciones Bloque Elemento Registro Consulta Herramientas Ayuda                                   |                                                                                                    |
| ( 🖪 🖉 🖹 i 🛏 🕒 🖻 i 🎓 🐉 i 🔀 📾 🖄 i 💁 i 🛎 i 🚸 i 🚸 i 🏶 i 🎼 i                                                        | <b>X</b>                                                                                                    |
| 🙀 Solicitud de Pago Único HZMSGRA 7.0 (RHDVLP) 3000000000000000000000000000000000000                           | $\sim\sim\sim\sim\sim\sim\sim\sim\sim\sim\sim\sim\sim\sim\sim\sim\sim\sim\sim\sim\sim\sim\sim\sim\sim\sim\sim\sim\sim\sim\sim\sim\sim\sim\sim\sim$ |
| Año:     2016       Folio     1604940       Tipo Pers.     9       HONORARIOS ASIMILADOS A SALARIO       Fondo | Presupuesto de Sueldo<br>Asignado Disponible<br>POA Finanzas A Contratar Contratadas                                                               |
| Objetivo Meta Acción No. Consec                                                                                | c. Contrato:                                                                                                    |
| Nper                                                                                                    |                                                                                                    |
| Días Base para el Cálculo:                                                                                     |                                                                                                    |